# Q&A

2. The O.S. can't find the LABTOOL-48UXP after power on. Sol:

Step1. Install the LABTOOL-48UXP software. If you do not have the software, and you can download it from our website(<u>www.aec.com.tw</u>). If you have installed the software, skip this step.

Step2. Turn the LABTOOL-48UXP power on.

Step3. Select "Start → Control Console → System → Hardware → Device Manager". You will see an "! USB Device" in your PC.

Step4. Uninstall the "USB Device"

Step5. Turn the LABTOOL-48UXP power off.

Step6. Turn the LABTOOL-48UXP power on and then the OS found out a new USB device from your USB interface.

Step7. Select "Start → Control Console → System → Hardware → Device Manager" and you will see the "AEC LabTool-48UXP Intelligent Universal Programmer"

Step8. Run the LABTOOL-48UXP software.

Note : Recommended O.S. in your PC

- (1) Windows XP + SP1
- (2) Windows XP + SP2
- (3) Windows 2000 + SP4

- Step1. Install the LABTOOL-48UXP software. If you do not have the software, and you can download it from our website(<u>www.aec.com.tw</u>). If you have installed the software, skip this step.
- Fig1-1 : Press "Yes"

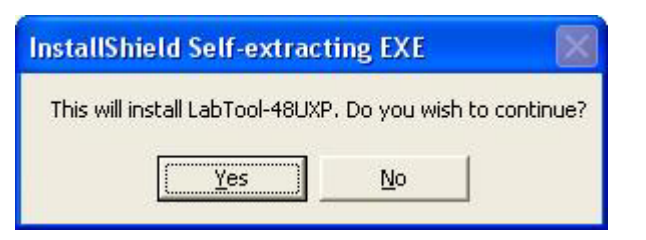

#### **Fig1-2 : Extracting**

| Setup |                                                                                                    | × |
|-------|----------------------------------------------------------------------------------------------------|---|
| 2     | LabTool-48UXP Setup is preparing the InstallShield(r)<br>Wizard which will guide you through the rest of the<br>setup process. Please wait. |   |
|       | 71 %                                                                                                    |   |

Fig1-3 : Press "Next"

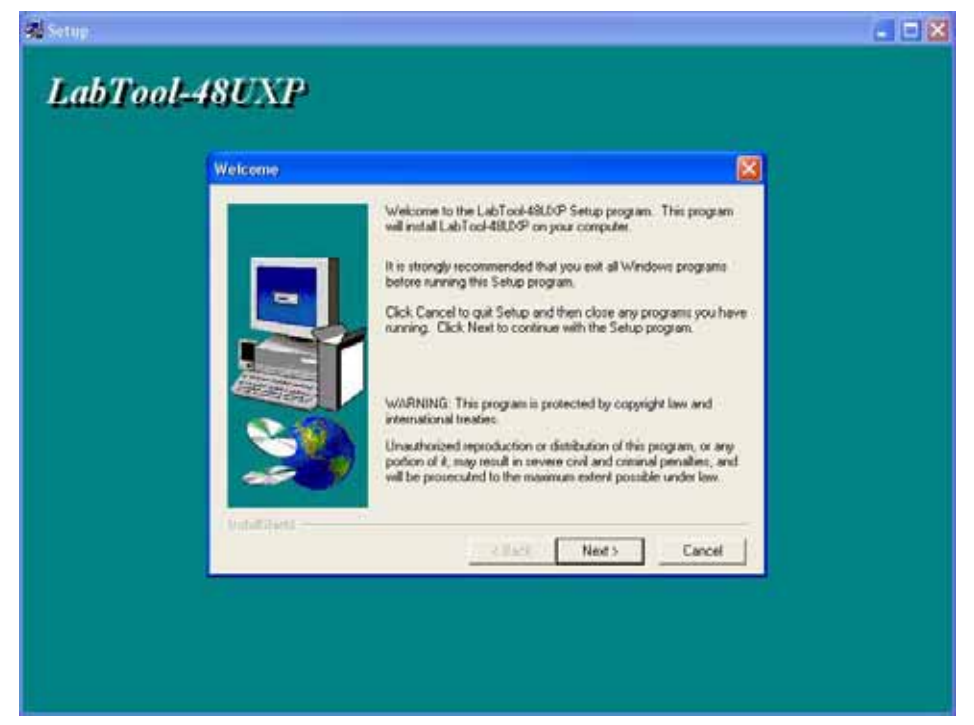

## Fig1-4 : Press "Next"

| Choose Destination | ocation                                                                           |
|--------------------|-----------------------------------------------------------------------------------|
|                    | Setup will install LabTool-48UXP in the following directory.                      |
|                    | To install to this directory, click Next.                                         |
|                    | To install to a different directory, click Browse and select anothe<br>directory. |
|                    | You can choose not to install LabTool-48UXP by clicking Cance<br>to exit Setup.   |
| 20                 | Destination Directory<br>C:\Program Files\AEC\WLT48UXP B <u>r</u> owse            |
| InstallShield      | < <u>B</u> ack <u>Next&gt;</u> Cancel                                             |

# Fig1-5 : Press " Next"

| Select Program Folde | r<br>Setup will add program icons to the Program Folder listed below.<br>You may type a new folder name, or select one from the existing |
|----------------------|----------------------------------------------------------------------------------------------------|
|                      | Folders list. Click Next to continue.  Program Folders: Advantech LabTooN Existing Folders:                                              |
|                      | Accessories<br>Administrative Tools<br>Games<br>Startup                                                                                  |
| InstallShield        | < <u>B</u> ack <u>N</u> ext > Cancel                                                                                                    |

# Fig1-6 : Press " Next"

| Start Copying Files |                                                                                                    |                                   |
|---------------------|----------------------------------------------------------------------------------------------------|-----------------------------------|
|                     | Setup has enough information to start copying the progra<br>If you want to review or change any settings, click Back<br>are satisfied with the settings, click Next to begin copying<br>Current Settings: | ım files.<br>. If you<br>g files. |
|                     | Setup Type:<br>Complete<br>Target Folder<br>C:\Program Files\AEC\WLT48UXP<br>User Information<br>Name: itd.mis<br>Company: advantech                                                                      | <                                 |
| InstallShield       | < <u>B</u> ack Next> Ca                                                                                                    | ncel                              |

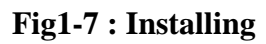

| 믔 Setup                                              |  |
|------------------------------------------------------|--|
| LabTool-48UXP                                        |  |
|                                                      |  |
|                                                      |  |
|                                                      |  |
|                                                      |  |
|                                                      |  |
|                                                      |  |
|                                                      |  |
|                                                      |  |
|                                                      |  |
| Decompressing Files In C:\Program Files\AEC\WLT48UXP |  |
| wilt48uxp.exe                                        |  |
| bi 4<br>Cancel                                       |  |
|                                                      |  |

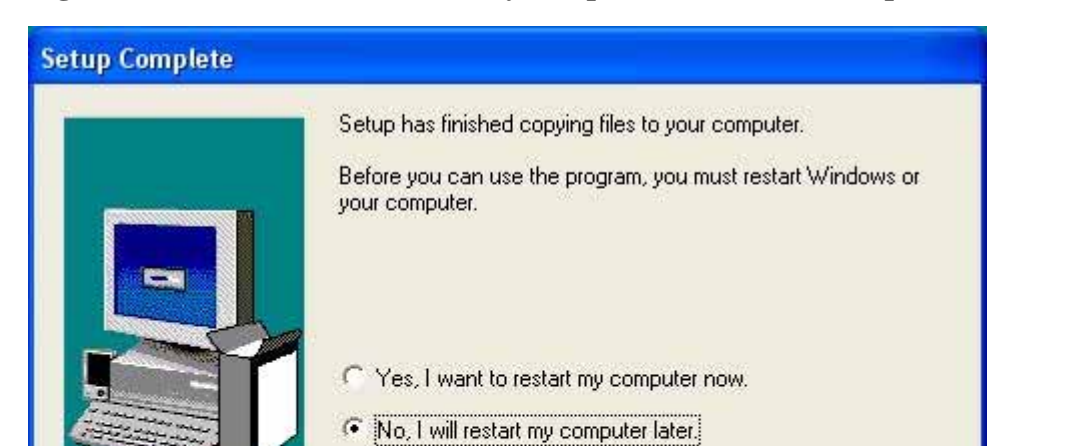

complete setup.

Remove any disks from their drives, and then click Finish to

< Back

Finish

Fig1-8 : Select "No, I will restart my computer later" and then press "Finish"

Step2. Turn the LABTOOL-48UXP power on.

Step3. Select "Start → Control Console → System → Hardware → Device Manager". You will see the "! USB Device" in your PC.

Fig3-1 : Press "Device Manager"

| System Resto                      | ore Automa                                                                   | atic Updates                                                       | Remote                               |
|-----------------------------------|------------------------------------------------------------------------------|--------------------------------------------------------------------|--------------------------------------|
| General                           | Computer Name                                                                | Hardware                                                           | Advanced                             |
| Device Manage                     | er                                                                           |                                                                    |                                      |
| The l<br>on yo<br>prope           | Device Manager lists all<br>our computer. Use the D<br>erties of any device. | the hardware devic<br>vevice Manager to c                          | es installed<br>hange the            |
|                                   |                                                                              | Device M                                                           | anager                               |
| Drivers                           |                                                                              |                                                                    |                                      |
| Drive<br>comp<br>how '            | r Signing lets you make<br>patible with Windows. W<br>Windows connects to V  | sure that installed d<br>/indows Update lets<br>Vindows Update for | rivers are<br>you set up<br>drivers. |
| _                                 | Driver Signing                                                               |                                                                    |                                      |
|                                   | Diritor <u>Digiting</u>                                                      |                                                                    | Jpdate                               |
| Hardware Profil                   | es                                                                           |                                                                    | Jpdate                               |
| Hardware Profil                   | es<br>ware profiles provide a u<br>ent hardware configurat                   | way for you to set up<br>ions.                                     | and store                            |
| Hardware Profil<br>Hard<br>differ | es<br>ware profiles provide a v<br>ent hardware configurat                   | way for you to set up<br>ions.<br>Hardware                         | and store                            |

Fig3-2 : The "!USB Device" may be below "Universal Serial Bus controllers" or

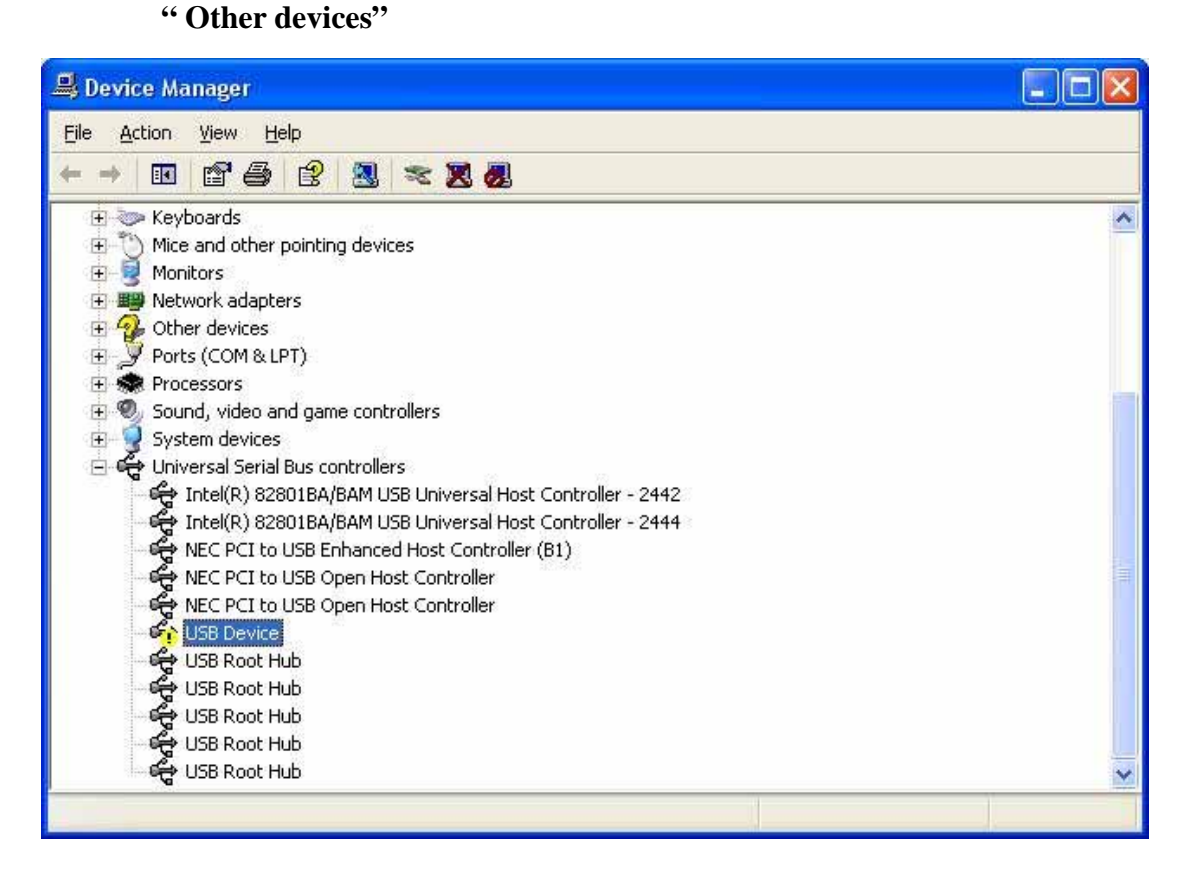

Step4. Uninstall the "USB Device"

Fig4-1 : Press the right button of the mouse and select "Uninstall".

| 🖁 Device Manager 🗧                                                                                                    |          |
|----------------------------------------------------------------------------------------------------|----------|
| File Action View Help                                                                                                    |          |
|                                                                                                    |          |
| <ul> <li>Keyboards</li> <li>Mice and other pointing devices</li> <li>Monitors</li> <li>Monitors</li> <li>Network adapters</li> <li>Other devices</li> <li>Ports (COM &amp; LPT)</li> <li>Processors</li> </ul>                                                                                                    | <u>×</u> |
| <ul> <li>Sound, video and game controllers</li> <li>System devices</li> <li>Universal Serial Bus controllers</li> <li>Intel(R) 82801BA/BAM USB Universal Host Controller - 2442</li> <li>Intel(R) 82801BA/BAM USB Universal Host Controller - 2444</li> <li>NEC PCI to USB Enhanced Host Controller (B1)</li> <li>NEC PCI to USB Open Host Controller</li> <li>NEC PCI to USB Open Host Controller</li> <li>NEC PCI to USB Open Host Controller</li> <li>NEC PCI to USB Open Host Controller</li> </ul> |          |
| USB Root H Update Driver<br>USB Root H Disable<br>USB Root H Uninstall                                                                                                    |          |
| Ininstalls the driver for the Properties                                                                                                    | ~        |

Fig4-2 : Press "OK"

| Confirm | Device Removal 🛛 ? 🔀                                     |  |
|---------|----------------------------------------------------------|--|
| ÷       | USB Device                                               |  |
| Warning | You are about to uninstall this device from your system. |  |
|         | OK Cancel                                                |  |

Fig4-3 : Device Manager after uninstalling

| 🖴 Device Manager                                          |      |
|-----------------------------------------------------------|------|
| Eile <u>A</u> ction <u>View</u> <u>H</u> elp              |      |
|                                                           |      |
| 😟 🚫 Mice and other pointing devices                       | ~    |
| 🗄 📑 Monitors                                              |      |
| 🗄 🕎 Network adapters                                      |      |
| 🗄 🙀 Other devices                                         |      |
|                                                           |      |
| + Set Processors                                          |      |
| Sound, video and game controllers                         | 1.00 |
| E System devices                                          |      |
| Er 😴 Universal Serial Bus controllers                     |      |
| Totel(P) 92901BA/DAM USB Universal Host Controller - 2444 |      |
| NEC PCI to USB Enhanced Host Controller (B1)              |      |
| NEC PCI to USB Onen Host Controller                       | =    |
| NEC PCI to USB Open Host Controller                       |      |
| USB Root Hub                                              |      |
| 🕰 USB Root Hub                                            |      |
| 🕰 USB Root Hub                                            |      |
| 🕰 USB Root Hub                                            |      |
| 😽 🥰 USB Root Hub                                          | ~    |
|                                                           |      |
|                                                           |      |

#### Step5. Turn the LABTOOL-48UXP power off.

# Step6. Turn the LABTOOL-48UXP power on and then the OS found out a new USB device from your USB interface.

Fig6-1 : Select "No, not this time" and press "Next"

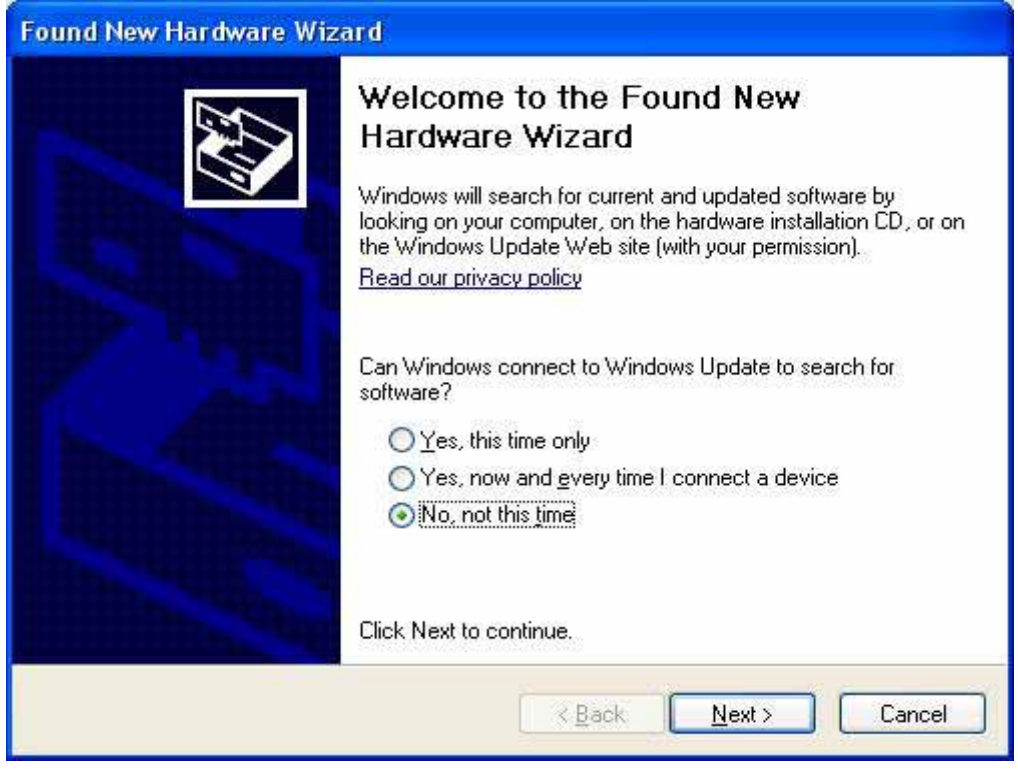

Fig6-2 : Select "Install the software automatically (Recommended)" and then press "Next"

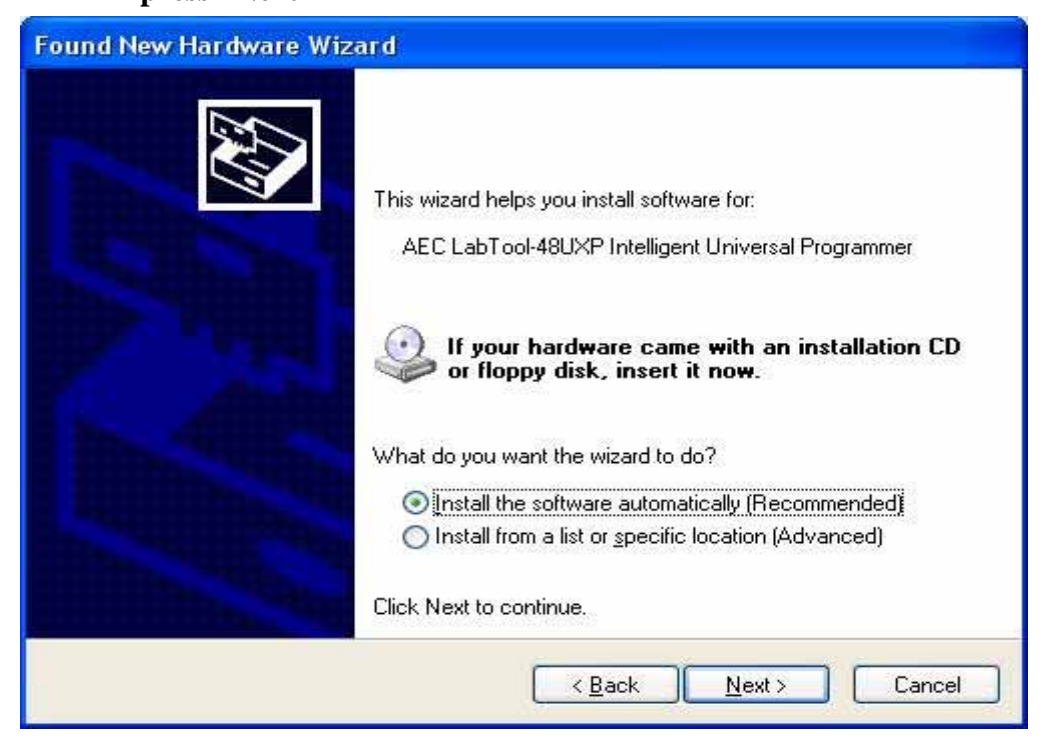

### **Fig6-3 : Installing**

| Found New Hardware Wizard Please wait while the wizard installs the software |                            |  |
|------------------------------------------------------------------------------|----------------------------|--|
| AEC LabTool-48UXP Intell                                                     | igent Universal Programmer |  |
|                                                                              |                            |  |
|                                                                              | < Back Next > Cancel       |  |

**Fig6-4 : Press " Continue Anyway".** If you select the other button, the O.S. will has a wrong "!USB Device" in your PC.

| Hardwa   | re Installation                                                                                                    |
|----------|----------------------------------------------------------------------------------------------------|
| <u>.</u> | The software you are installing for this hardware:<br>AEC LabTool-48UXP Intelligent Universal Programmer<br>has not passed Windows Logo testing to verify its compatibility<br>with Windows XP. (Tell me why this testing is important.)<br>Continuing your installation of this software may impair<br>or destabilize the correct operation of your system<br>either immediately or in the future. Microsoft strongly<br>recommends that you stop this installation now and<br>contact the hardware vendor for software that has<br>passed Windows Logo testing. |
|          | Continue Anyway STOP Installation                                                                                                    |

## Fig6-5 : Press "Finish"

| Found New Hardware Wiz       | ard 🛛                                                                                                    |
|------------------------------|----------------------------------------------------------------------------------------------------|
|                              | Completing the Found New<br>Hardware Wizard<br>The wizard has finished installing the software for:<br>AEC LabTool-48UXP Intelligent Universal<br>Programmer |
| States and the second second | Click Finish to close the wizard.                                                                                                    |
|                              | KBack Finish Cancel                                                                                                    |

Step7. Select "Start → Control Console → System → Hardware → Device Manager" and you will see the "AEC LabTool-48UXP Intelligent Universal Programmer"

Fig7-1 : Press "Device Manager"

| Systemine         | store Auton                                                                                | atic Updates                                                                          | Remote                                      |  |
|-------------------|--------------------------------------------------------------------------------------------|---------------------------------------------------------------------------------------|---------------------------------------------|--|
| General           | Computer Name                                                                              | Hardware                                                                              | Advanced                                    |  |
| Device Mana       | ager                                                                                       |                                                                                       |                                             |  |
| S Th<br>on<br>pro | e Device Manager lists a<br>your computer. Use the l<br>operties of any device.            | ll the hardware device<br>Device Manager to cl                                        | es installed<br>hange the                   |  |
|                   |                                                                                            | Device Ma                                                                             | anager                                      |  |
| Drivers           |                                                                                            |                                                                                       |                                             |  |
| Dri               | iver Signing lets you make<br>mpatible with Windows. \<br>w.). (indows composite to )      | e sure that installed dr<br>Vindows Update lets                                       | ivers are<br>you set up                     |  |
| 10                | w windows connects to                                                                      | windows update for                                                                    | drivers.                                    |  |
|                   | Driver <u>S</u> igning                                                                     |                                                                                       | drivers.<br>Jpdate                          |  |
| Hardware Pro      | Driver <u>S</u> igning                                                                     | Windows Update for                                                                    | drivers.<br>Jpdate                          |  |
| Hardware Pro      | Driver <u>Signing</u><br>ofiles<br>irdware profiles provide a<br>ferent hardware configura | windows Opdate for<br><u>W</u> indows L<br>way for you to set up<br>ations.           | drivers.<br>Jpdate                          |  |
| Hardware Pro      | Driver <u>Signing</u><br>ofiles<br>irdware profiles provide a<br>ferent hardware configura | windows Opdate for<br><u>Windows L</u><br>way for you to set up<br>tions.<br>Hardware | drivers.<br>Jpdate<br>and store<br>Profiles |  |

Fig7-2 : You will see the "AEC LabTool-48UXP Intelligent Universal Programmer" below your "Universal Bus controllers".

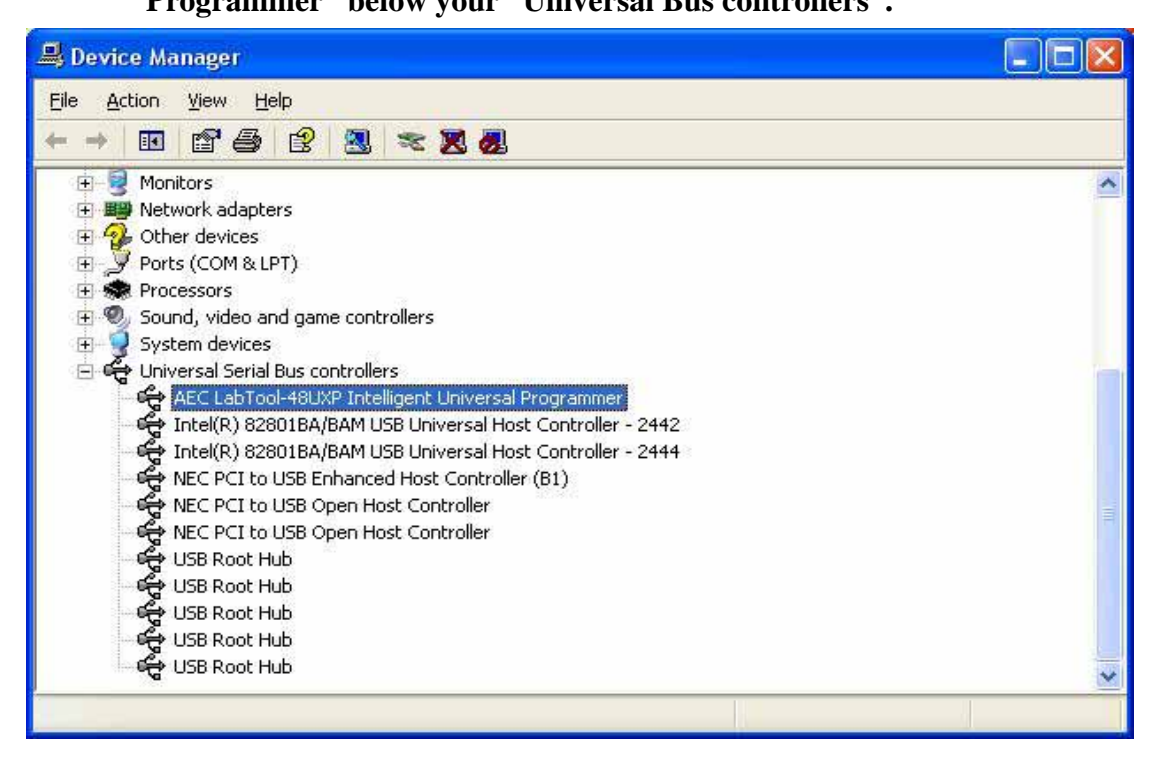

#### Step8. Run the LABTOOL-48UXP software.

Fig8-1: Select "Start" -> "All Programs" -> "Advantech LabTool" -> "LabTool-48UXP"

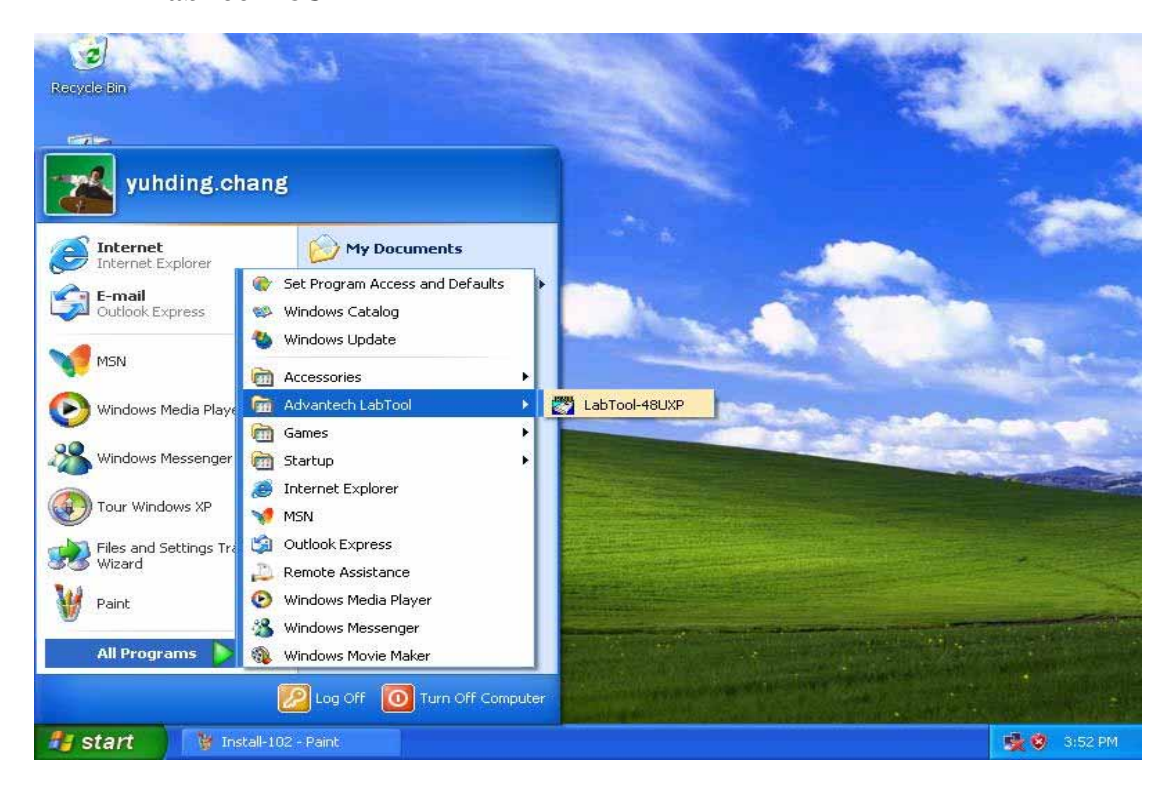

Fig8-2 : After run the LabTool-48UXP software, you will see your LabTool-48UXP serial number with USB interface.

| 🐺 AE0411900001 - Lal                                   | bTool-48UXP Intelli                             | igent Universal Programme               | ar -                                                |                                    |
|--------------------------------------------------------|-------------------------------------------------|-----------------------------------------|-----------------------------------------------------|------------------------------------|
| <u>File</u> Project <u>D</u> evice <u>O</u> ptic       | ons Diagnostics <u>H</u> elp                    |                                         |                                                     |                                    |
| Save Load Select Au                                    | toD Edit Vector                                 | 10000<br>Read Blank Prog. Verify        | Erase Comp. Prot.                                   | Config Option                      |
| USB communicat<br>Found LabTool-<br>>>LabTool-48UXP    | ion Spec : US<br>48UXP - AEO41<br>Firmware Vers | B 2.00<br>1900001<br>ion 4.20           |                                                     |                                    |
| <                                                      |                                                 |                                         |                                                     | >                                  |
| Device : No Acti<br>Adapter :<br>Size :<br>Check Sum : | ved Device<br>VCC :<br>VPP :                    | Pin :<br>Manuf. Code :<br>Device Code : | Current Co<br>Target Co<br>Current Fail<br>Max Fail | ount :<br>ount :<br>ure :<br>ure : |
| File :<br>Note ·                                       |                                                 |                                         | OnOff                                               | Reset                              |